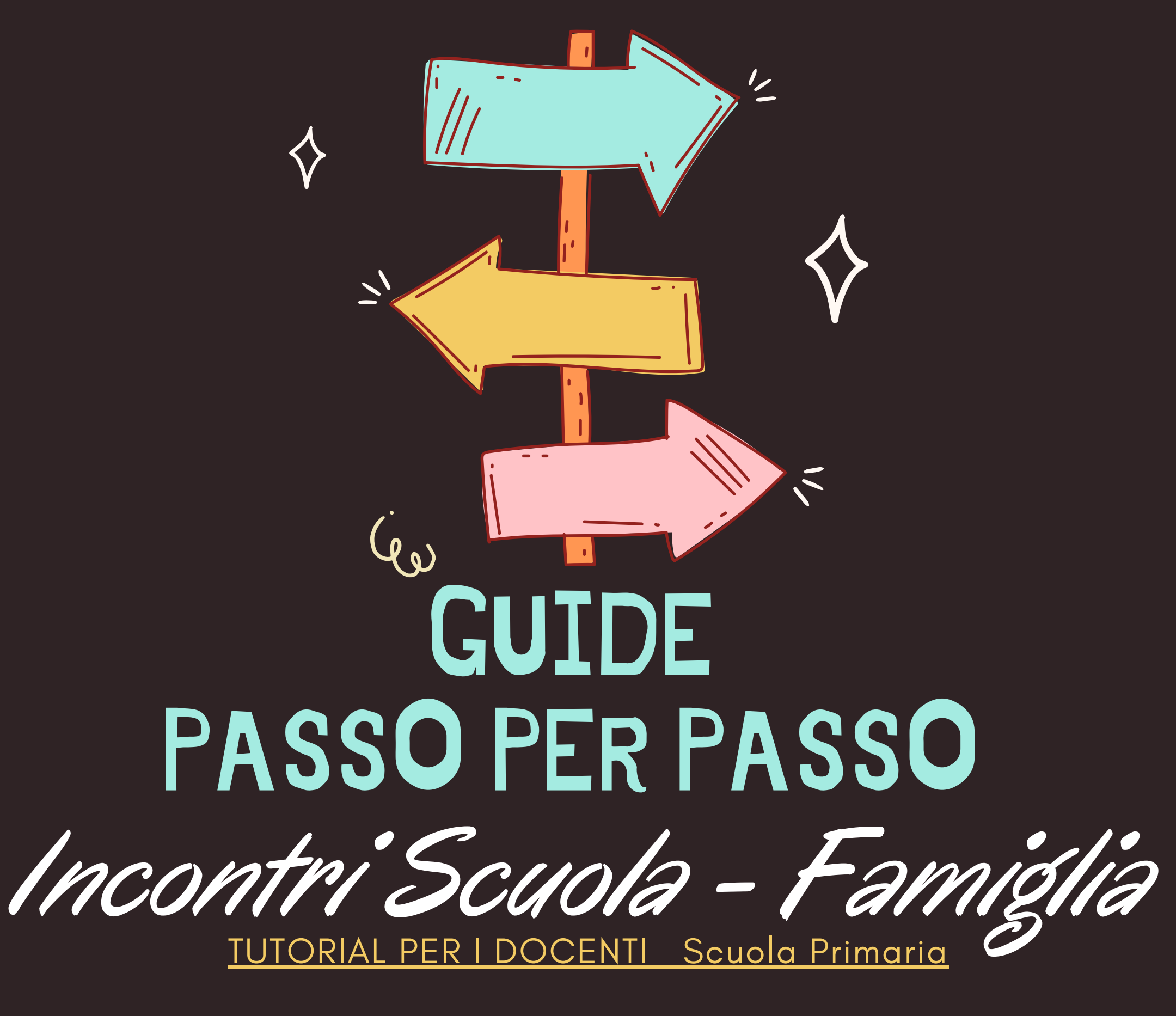

I.C CASELLE TORINESE

# "Come programmare in ARGO gli incontri Scuola-Famiglia

# 1.Aprire Argo Didup Cliccare su RICEVIMENTO DOCENTI Cliccare AGGIUNGI

|                                | ло со | OMPRENSIVO DI CASELLE |         |            |                                                 |                | ?        | FILOMENA.BONANNO.SC26744       |
|--------------------------------|-------|-----------------------|---------|------------|-------------------------------------------------|----------------|----------|--------------------------------|
| Menù                           | ×     | Ricevimenti docen     | te dal  |            |                                                 |                |          |                                |
| ☐ Home                         |       |                       |         |            |                                                 |                |          |                                |
| 💆 Registro                     | •     | Filtra date           |         |            |                                                 |                |          |                                |
| Scrutini                       |       | Dal:                  | Al:     |            | Aggiorna                                        |                |          |                                |
| 1 Didattica                    | •     |                       |         |            |                                                 |                | (        | Elenco prenotazioni Aggiungi 👻 |
| 😰 Bacheca                      | •     |                       |         |            |                                                 |                |          |                                |
| 📢 Comunicazioni                | -     | DATA RICEVI           | STATO   | PRENOTAZIO | ANNOTAZIONE                                     | LUOGO DEL RICE | <b>ا</b> | ATTIVO                         |
| 🖂 Invio email                  | •     |                       | FRENUTA | CONSENTITE |                                                 |                |          |                                |
| 🔉 Ricevimento docente          |       |                       |         |            | Non ci sono ricevimenti nel periodo selezionato |                |          |                                |
| ₽ Docenti per Classe           |       |                       |         |            |                                                 |                |          |                                |
| 曫 Eletti Consiglio di Classe   |       |                       |         |            |                                                 |                |          |                                |
| 🏫 Eletti Consiglio di Istituto |       |                       |         |            |                                                 |                |          |                                |
| 🕗 Orario                       | •     |                       |         | 1          |                                                 |                | -        |                                |
| Stampe                         | •     |                       |         |            |                                                 |                | <b>_</b> |                                |
| 🔁 Servizi Personale            |       |                       |         |            |                                                 |                |          |                                |
| 🛠 Strumenti                    | •     |                       |         |            |                                                 |                |          |                                |
| 🕒 Logout                       |       |                       |         |            |                                                 |                |          |                                |

### 2.La finestra da PROGRAMMARE sarà la seguente:

| Aggiungi ricevimento                                                            |                                                                                |
|---------------------------------------------------------------------------------|--------------------------------------------------------------------------------|
| ATTIVO (Le famiglie possono effettuare prenotazioni)                            |                                                                                |
| Ricevimento Singolo Ricevimento Periodico                                       |                                                                                |
| Ripeti nei giorni: 🗌 Lunedi<br>🗌 Martedi<br>🔂 Mercole                           | ☐ Giovedi<br>i □ Venerdi<br>edi □ Sabato                                       |
| Date del periodo di ricevimento                                                 | Dalle<br>Ore: 17 • Minuti: 00 •                                                |
|                                                                                 | Alle<br>Ore: 19 × Minuti: 00 ×                                                 |
| Opzioni Prenotazion<br>○ Un ricevimento da<br>③ Più ricevimenti da 8 minuti da: | e consentita dalle<br>Minuti: mm<br>S giorni a: 1 giorno prima del ricevimento |

- Clicca *Ricevimento* singolo
- Inserisci Data del periodo di ricevimento
- Impostare dalle ore **17:00** alle ore **19:00**
- Opzioni : cliccare *Più ricevimenti* da .... min (ciascun docente può gestire i minuti della durata del colloquio)
- Prenotazione consentita dalle ore 18:00 da 5 giorni ad 1 giorno prima del ricevimento

| Altre informazioni pe                                                                                                    | r le famiglie                                                                                                    | <ul> <li>Inserisci Luogo di ricevimento</li> </ul>                                                   |
|----------------------------------------------------------------------------------------------------|----------------------------------------------------------------------------------------------------|----------------------------------------------------------------------------------------------------|
| Luogo del ricevimento:                                                                                                   | Specificare dove si terrà il ricevimento                                                                                                    | SCUOLA PRIMARIA- Indicare il <u>Plesso di</u>                                                        |
| Link:                                                                                                    | https://                                                                                                    | <u>appartenenza</u>                                                                                  |
| Annotazioni:                                                                                                    | Specificare delle note per le famiglie 250/250                                                                                                    |                                                                                                    |
|                                                                                                    |                                                                                                    | ANNOTAZIONI:                                                                                         |
| E-mail docente:<br>(Riceverai una mail in c                                                                              | filomenabonanno@iccaselletorinese.edu.it<br>Staso di prenotazione o disdetta solo se è attiva la relativa opzione in "Strummeti > Opzioni famiglia")                                                                          | Si ricorda ai gentili genitori di rispettare l'orario di<br>prenotazione. Cordiali saluti            |
| Menù ¥<br>C Home<br>⊡ Registro ▶                                                                                         | Aggiungi ricevimento Indietro Interisci                                                                                                    | avete riferito in segreteria per le comunicazioni,<br>se volete, potete modificare inserendo l'email |
| Registro     Redistro     Scrutini     Didattica                                                                         | ATTIVO (Le famiglie possono effettuare prenotazioni)     Ricevimento Singolo      Ricevimento                                                                                                    | istituzionale.                                                                                       |
| Bacheca     +       Somunicazioni     -       Invio email     +       Ricevimento docente     -       Docenti per Classe | Ripeti nei piorni: Lunedi & Giovedi<br>Martedi Venerdi<br>& Mercoledi Sabato                                                                                                    | Clicca su <b>PUBBLICA</b>                                                                            |
| Eletti Consiglio di Classe  Eletti Consiglio di Istituto  Orario  Stampe  Stampe  Stampe                                 | Date del periodo di ricevimento<br>Dat: Como 1 at Dalle<br>Ore: 17 × Minut: 00 ×<br>Alle                                                                                                    | CLICCA IN ALTO A DESTRA <b>INSERISCI</b>                                                             |
| ♥ Strumenti >                                                                                                    | Opzioni     Prenotazione consentita dalle       O Un ricevimento da     minuti       O Più ricevimenti da     minuti       Minuti:     mm       Minuti:     mm       Minuti:     mm       Minuti:     mm       Minuti:     mm | 2                                                                                                    |

# **3.ELENCO PRENOTAZIONI**

Tornando indietro, cliccando in alto a destra Elenco prenotazioni potete monitorare le prenotazioni effettuate. I genitori che hanno annullato la prenotazione vengono visualizzati sbarrati.

|      |                                                                      | mpa 🔹 Comunica                                                           | disdetta Invia e-mail                                                    |              |       |                  |                                              |
|------|----------------------------------------------------------------------|--------------------------------------------------------------------------|--------------------------------------------------------------------------|--------------|-------|------------------|----------------------------------------------|
| sclu | di le prenotazioni annullate:                                        | 0                                                                        |                                                                          |              |       |                  |                                              |
|      | ALUNNO                                                               | CLASSE                                                                   | GENITORE                                                                 | TELE         | E-M   |                  |                                              |
|      |                                                                      |                                                                          |                                                                          |              |       | DATA PRENOTAZIO  | DATA ANNULLAME                               |
| _    | 2024 02 44 4-11-                                                     | 07-00 -11- 00-0                                                          |                                                                          |              |       |                  |                                              |
| 0    | 2021-02-11 dalle                                                     | 07:00 alle 09:0                                                          | 0 (1 ricevimento)                                                        |              |       |                  |                                              |
|      | BROWN LAVANDA                                                        | 1C 30 ORE                                                                | GELSOMINO GENNY                                                          | 3293         | clopr | 22/01/2021 12:36 |                                              |
|      |                                                                      |                                                                          |                                                                          |              |       |                  |                                              |
| 0    | 2021-02-11 dalle                                                     | 09:00 alle 11:0                                                          | 0 (0 ricevimenti)                                                        |              |       |                  |                                              |
| 0    | 2021-02-11 dalle<br>MALFOY-DRACO                                     | 09:00 alle 11:0                                                          | 0 (0 ricevimenti)<br>MALFOY-LUCIUS                                       | 3293         | iopr  | 18/01/2021-11:16 | 18/01/2021 (dal-doc                          |
| 0    | 2021-02-11 dalle<br>MALFOY-DRACO<br>2021-02-13 dalle                 | 09:00 alle 11:0<br>10:00 0RE<br>09:00 alle 10:0                          | 0 (0 ricevimenti)<br>MALFOY LUCIUS<br>0 (1 ricevimento)                  | 3293         | iopr  | 18/01/2021-11:16 | 18/01/2021 (dal doc.                         |
| 0    | 2021-02-11 dalle<br>MALFOY-DRACO<br>2021-02-13 dalle<br>MALFOY-DRACO | 09:00 alle 11:0<br>10:00 alle 10:0<br>09:00 alle 10:0<br>10:00 alle 20:0 | 0 (0 ricevimenti)<br>MALFOY-LUCIUS<br>0 (1 ricevimento)<br>MALFOY-LUCIUS | 3293<br>3293 | iopr  | 18/01/2021-11:16 | 18/01/2021 (dal doc.<br>27/01/2021 (dal doc. |

 UTILIZZANDO | TASTI Comunica disdetta Invia e-mail

è anche possibile **selezionare i genitori** per l'invio di eventuali e-mail di comunicazione generica o per la disdetta di una o più prenotazioni.

In caso di comunicazione della disdetta, il sistema fornisce un testo predefinito che il docente può comunque modificare a proprio piacimento.

Esporta / Stampa 🛛 👻 • UTILIZZANDO IL TASTO

è invece possibile stampare un prospetto dei ricevimenti selezionati con i nominativi dei genitori, l'email e il telefono cellulare.

#### 4. COME RICEVERE L'EMAIL DI AVVISO PER PRENOTAZIONE O DISDETTA

| Menù                | ж | Onzieri faminie                                                                                                    | Salva |
|---------------------|---|----------------------------------------------------------------------------------------------------|-------|
| C Home              |   | Opzioni ramigna                                                                                                    | ,     |
| 🖄 Registro          |   |                                                                                                    |       |
| Scrutini            |   | OPZIONI DOCENTE                                                                                                    |       |
| Didattica           |   | Commento Voti Giornalieri Visibile alle Famiglie                                                                                     | 0     |
| 🕫 Bacheca           |   |                                                                                                    |       |
| Comunicazioni       |   | Note Registro del Professore Visibili alle Famiglie                                                                                  |       |
| 🕗 Orario            |   | Voglio ricevere una mail ad ogni nuova prenotazione ricevimento e ad ogni annullamento prenotazione ricevimento                      |       |
| Stampe              |   |                                                                                                    |       |
| 🖻 Servizi Personale |   | OPZIONI DIRIGENTE SCOLASTICO (RISERVATE AL D.S. E NON MODIFICABILI DAL DOCENTE)                                                      |       |
| 🛠 Strumenti         | - | Abilita accesso da parte delle Famiglie (Attenzione), spegnendo questa voce, le famiglie non potranno più accedere ne 1 amite App ne | ~     |
| 😳 Opzioni Registro  |   | tramite accesso Web ai servizi a loro dedicati fino a quando non verrà riattivata l'opzione)                                         |       |
| Opzioni Famiglia    |   | Rendi visibile Curriculum Alunno                                                                                                    | 8     |
| 🛕 Verifica Registro |   |                                                                                                    |       |
| 📰 Tabella Voti      |   | As a re-Giornaliere                                                                                                    | 8     |
| D Logout            |   | Giustificazioni assenze da porce dei genitori                                                                                        |       |
|                     |   |                                                                                                    |       |

- Clicca su **STRUMENTI** nel menù laterale
- Clicca su **OPZIONE FAMIGLIA**
- Clicca su *Voglio ricevere email ad ogni......*
- Clicca su **SALVA**